# 笠間市職員採用試験申込手順及び注意点

#### 1. 事前準備及び推奨環境

## ①使用できる環境

パソコン、スマートフォン(スマートフォン以外の携帯電話には対応していません) 推奨環境: Google Chrome 最新版

JavaScript が使用できる環境であること。一部の機能はPDF を閲覧できる環境が必要です。

# ②メールの設定

「city.kasama.lg.jp」「.bsmrt.biz」「cbt-s.com」のドメインから送付される電子メール が受信できるように設定してください。

※上記ドメインからの電子メールが自動的に迷惑フォルダに移動されることがあるため、 電子メールの受信先として、携帯電話会社のキャリアメールを登録することはお控えく ださい。(例:@docomo.ne.jp @ezweb.ne.jp @softbank.ne.jp などで終わるアドレ ス)

③顔写真のデータ

申込6か月以内に背景を無地で撮影したもので、上半身、脱帽、正面向きで本人と確認で きるものが必要です。本データは、受験票に印刷し本人確認のために使用する重要な資料 となりますので、写真館などで撮影されたデータ等の明瞭な写真の使用をお薦めします。 不明瞭な場合は差し替えを指示することがあります。

登録可能なファイル形式は画像(JPEG / JPG)のみです。

登録可能な画像の縦横サイズは75ピクセル×100ピクセル~360ピクセル×480 ピクセルで、ファイル容量は最大3MB です。

④PDFファイルを読むためのソフト「Adobe Acrobat Reader (Ver.5.0 以上)」が必要です。

#### 2. 申し込み手順

①専用サイトヘアクセス

笠間市ホームページ内にある「**笠間市職員採用試験申込み**」へのリンクをクリックしてく ださい。

②事前登録

●試験区分の選択

試験一覧より、受験する試験区分の「詳細」をクリックしてください。受験資格を確認 し、「**応募する**」をクリックしてください。その後、個人情報の取扱いについてをお読み いただき、同意のうえ、事前登録画面にお進みください(同意いただけない場合には、 本システムの利用ができません)。 ●必要事項の入力

設問に従い、必要事項を入力してください。パスワードは英小文字、英大文字、数字、 記号から8文字以上32文字以内で設定してください。パスワードは「本登録」のログ イン等に使用しますので、忘れないように必ずメモをしてください。パスワード紛失等 による申込みの遅滞については、一切の責任を負いませんので注意してください。

- 3. マイページヘログイン
- ①登録したメールアドレス宛に、「笠間市職員採用試験本登録のご案内」が送付されている か、ご確認ください。10分程度経過してもメールが届かない場合、メールアドレスが誤 っている可能性がありますので、再度、事前登録よりやり直してください。
- ②メールの本文中にシステムで自動割り当てされた「ログインID」が記載されていますの で、必ずメモをする、または保存をしてください。
- ③メール本文内のURL にアクセスし、「ログインID」と事前登録で設定した「パスワード」を 使用して専用サイトの「マイページ」にログインしてください。

#### 4. 本登録

下記の【本登録入力時の注意事項】を確認の上、「**エントリー入力**」をクリックし、住所や 学歴等の設問への入力と顔写真データのアップロードを行ってください。スマートフォン から登録をされる場合は、メニューボタン [Ξ]を展開するとエントリーへのリンクが出 現します。一部スマートフォンからはデータのアップロードができない場合があります。 その場合はパソコンからアクセスしアップロードしてください。

# ※【本登録入力時の注意事項】

- ①入力事項に不正がある場合は、笠間市職員として採用される資格を失うことがありますので、ご注意ください。
- ②内容に不備・不足が無いように設問をよく読み入力を行ってください。
- 設問の中には文字数を指定しているものもあります。文字数から大きく逸脱している場 合には、再入力を指示することがあります。
- ③カナは全角、英数字は半角で入力してください。
- ④「<u>必須</u>」は必須事項ですので、必ず入力してください。任意事項は、該当がある場合 は必ず入力してください。
- ⑤連絡先の「現住所」欄は、地番まで正確に入力してください。(アパート等の場合は、名 称・部屋番号まで入力してください)
- ⑥学歴については、最終学歴から順に小学校まで入力してください。
- ⑦直近の職歴欄において、職歴(アルバイト等は除く)がない場合は、空欄にしてください。(勤務状況の「勤務中」、「退職」のどちらも選択しない)
- ⑧保有資格・免許欄については、名称及び取得年月日を入力してください。取得見込みの 場合も同様に入力してください。
- ⑨必要な設問に全て入力が終わりましたら、入力内容の確認に進んだ上で「エントリー」

をクリックして本登録を完了してください。本登録完了後は、申込受付期間まではエン トリー内容を修正することが可能です。

## 5. 申込完了

- ①上記手順1~4の全てが正常に終了した方は、申込完了となります。申込完了後は、完了メールが自動で送信されます。本登録後に24時間を経過しても完了メールが届かない場合は笠間市人事課にお問い合わせください。
- ②申込期間終了後、受験票を印刷する準備が整いましたら、メール、マイページで連絡しますので、マイページから受験票をカラー印刷してください。

③このほか、試験に関する連絡はメール、マイページで行います。

## 6. その他

- ①記入不備等があれば、笠間市人事課からお知らせします。申込内容に不備がある場合は、電話 又はメールで問合せを行うことがあります。その場合は、マイページにログインして不備内容 を確認の上、申込内容の修正を行ってください。
- ②申込期間中に申込みが完了しなかった場合は受験できません。申込締切直前は、サーバーが混み合うことなどにより申込みに時間がかかる恐れがあります。また、システムの保守・点検等により、システムが停止、中断等を行うことがありますので、余裕をもって早めに申込手続きを行ってください。

※問合せ先
笠間市 市長公室人事課
人材育成グループ
電話0296-77-1101 (内線551)
E-mail shokuin@city.kasama.lg.jp